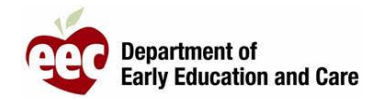

- 1. 登录 LEAD 提供者网站: <u>https://eeclead.force.com/EEC\_Login</u>
- 2. 点击 Program Licensing 卡
- 3. 点击左侧点选单上方的 Program Information 按钮
- 4. 点击蓝色按钮以 Submit New Incident / Injury / 51A
- 5. 滚动到页面底部, 点击 Report an Incident / Injury
  - a. 注意:家庭托儿所只有一个按钮,而大型幼儿园则有两个按钮
- 6. 填写"事件/受伤描述部分"的所有必填字段
  - a. 必填字段带有红色星号 (\*) 标记
    如果报告的是新冠病毒事件,则"摘要栏"中务必要包含"新冠病毒"字样
  - b. 如果您报告的新冠病毒测试被确认为阳性,请记得填写卫生部要求的表格(可在控制面板中找到)
- 7. 填写所需字段以识别"涉及人"的身份
  - a. 针对每名儿童和成人点击 Add 按钮
  - b. 只有标有红色星号 (\*) 的区域是必填区域
- 8. 向下滚动以回答下一组必答问题
  - a. 急救/CPR
  - b. 911
  - c. 医疗护理
  - d. 信息已分享给家长
- 9. 对于家庭托儿和大型幼儿园的受伤报告, 还有个关于 51A 文件的问题
- 10. 上传任何必要的文件, 如急救卡

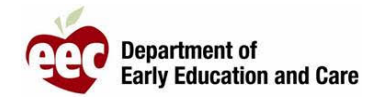

- 11. 如果您需要收集额外的信息或需要在提交报告前进行审查,请点击 SAVE AND RETURN TO PROVIDER
- 12. 如果您已将表格填写完毕,并准备向 EEC 提交报告,请点击 SAVE AND NEXT
- 13. 确认您已经提供了所需的文件,然后点击 SUBMIT